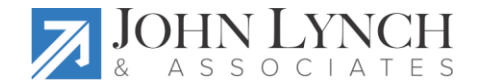

## **Our 7 Favorite NextGen Tips & Tricks**

Split your view between two tabs: Do you ever wish you could see two templates or tabs side by side? You can! Open the two templates or modules you wish to view. Now, right click on one tab and select 'New Vertical Tab Group'. Both tabs will display side by side. Choose the 'Horizontal' tab group to view them top to bottom.

| Ą                                            | 08/11/2016 10:01 PM : "*Histories" Order Modul      |  | Save                     | ļ   |
|----------------------------------------------|-----------------------------------------------------|--|--------------------------|-----|
|                                              | Results Orders Summary Immunizations                |  | Close                    |     |
|                                              | T All                                               |  | New Horizontal Tab Group |     |
|                                              | View results by 👻 🥡 Resources 👻 🔲 Show Only Results |  | New Vertical Tab Group   | der |
| Results are viewed by lab short description. |                                                     |  |                          |     |
|                                              | Collection Date & Time                              |  |                          |     |

2. Override the Default HPI template: Sometimes, the default HPI template for a specific complaint just isn't what you are looking for. If you'd rather use the Generic HPI template instead of the one normally associated with a selected complaint, simply place a colon next to the complaint. For example, suppose your patient is returning for a follow up of her blood pressure - the HPI for Hypertension is targeted more for new onset. To invoke the Generic HPI instead of the Hypertension HPI, placing a colon next to the complaint will override the default Hypertension template.

From the Reason for Visit section, click on Additional/Manage to call up the long list of available complaints. Select the complaint – in this example 'Hypertension'. Now add a colon to the complaint on the right. The Generic HPI template will appear instead of the Hypertension HPI.

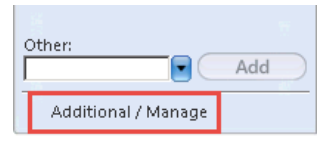

Minal Cinna

| 📰 Reason for Visit                                                                                                    |          |                                                       | ×     |
|----------------------------------------------------------------------------------------------------|----------|-------------------------------------------------------|-------|
| Select your reasons for visit<br>Adrenal problems<br>Abdominal pain<br>Abnormal pap<br>Abrasion(s)<br>Allergies<br>Amenorrhea<br>Anemia | All hpis | Reason(s) for visit Follow up Hypertension: Follow up | Clear |

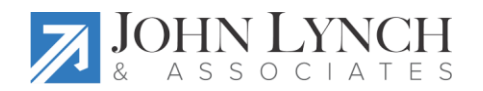

- 3. Utilize the Quick Note feature (version 8.0 and above): How much time does it take you to document a thorough well-woman exam? Or an ear ache? Do you typically review and examine some common systems regardless of the patient's age or general health? Why not save yourself a few clicks by utilizing the Quick Note feature? Building Quick Notes allows you to essentially pre-document any components of a visit (SOAP) with responses you most frequently expect. Once you apply the Quick Note, you can make a few simple changes where there are exceptions and add documentation to fill in the unique aspect of this particular visit.
- 4. Unknown Strength: Patients often come in with a list of their current medications, some of which were not prescribed by your office. Sometimes the patient does not recall the strength of the drug leaving you to wonder how to include the medication in the patient's record without guessing at the strength. Select the medication in question. In this example, the patient reports taking Risperdal every night before bed but cannot recall the strength. The medication is being managed by her psychiatrist but you still want the advantage of utilizing NextGen's drug-drug reconciliation. Search for and select any strength of Risperdal, making sure to choose the correct form (capsule vs. oral solution). In the lower section of the Medication Module, click on the drug to bring up strength options. Note that 'Unknown Strength' is one of the options. By selecting that option, you are adding the medication to the patient's record but are also indicating that the medication is managed elsewhere.

| 📆 Prescribe New 🛛 🦓 Print 🔎 Send 🍓 Renew 🔹 🥔 Interactions 🕞 🏭 Sto                                                                                                    | op 👻 🕜 Resources 👻 Dose Range 🛛 🗙 Delete 🛛 🔀 Rx Eligibility 📑 Medication History |
|----------------------------------------------------------------------------------------------------|----------------------------------------------------------------------------------|
| Risperdal 0.25 mg tablet                                                                                                    | move Sig Edit Sig                                                                |
| Risperdal 1 mg tablet<br>Risperdal 2 mg tablet<br>Risperdal 3 mg tablet<br>Bisperdal 4 mg tablet                                                                                                    | Dispense As Written     Accept     Cancel     Greater     Cancel                 |
| KUnknown Strength>           Notes to<br>Pharmacy:         Any additional clinical instructions for this prescription should be<br>added using the 'Additional Instructions' segment of the Sig Builder. | Problem:                                                                         |

5. **Print multiple prescriptions at the same time:** When your patient wants a refill of more than one medication, you do not need to print or eRx each one separately. Simply hold down the CTRL button, then select the

| medications you      | -        | Status: Active (7 items)   |                                        |                                    |
|----------------------|----------|----------------------------|----------------------------------------|------------------------------------|
| wish to print/eRx a  |          | Active                     | Prozac Weekly 90 mg capsule,delaye     | FLUOXETINE HCL                     |
| prescription for.    |          | Active                     | losartan 50 mg tablet                  | LOSARTAN POTASSIUM                 |
| Once highlighted,    | -        | Active                     | Celexa 10 mg tablet                    | CITALOPRAM HYDROBROMIDE            |
| click the 'Print' or |          | Active                     | lisinopril 10 mg-hydrochlorothiazide 1 | LISINOPRIL/HYDROCHLOROTHIAZIDE     |
| 'Send' option to     |          | Active                     | Wellbutrin XL 300 mg 24 hr tablet, ex  | BUPROPION HCL                      |
| complete the task.   | -        | Active                     | Norvasc 2.5 mg tablet                  | AMLODIPINE BESYLATE                |
|                      |          | Active                     | Celebrex 200 mg capsule                | CELECOXIB                          |
|                      | -        | Status: Inactive (9 items) | )                                      |                                    |
|                      | •        |                            |                                        |                                    |
|                      | <u>.</u> | Prescribe New 🛛 🍓 Print    | i Send ё Renew 👻 🥒 Interaction         | ns 👻 😹 Stop 💌 🕡 Resources 👻 Dose I |
|                      | L        | 1 10 111                   | •                                      |                                    |

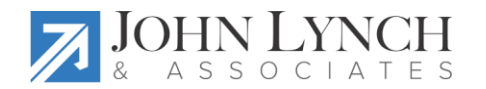

6. **Pre-build Procedure defaults:** NextGen offers a wide selection of Procedure templates – I & D, Ear Lavage, Endometrial Biopsy, Lesion Excision... even Nebulizer treatments. But, how do you document a procedure you routinely do in your office but is not yet available from the Procedure template? Must you manually

document every component of the procedure each time you do one? Nope.

Launch the Generic procedure template. Fill in the pertinent information – Indications, Procedures, Procedure Note, etc. Then use the little save & load icons at the top right to save and name your default. Next time you perform that procedure on a patient, all you need to do is load the contents of your default, edit where necessary and voila! You're done!

|                | Percutaneous Biopsy                        |
|----------------|--------------------------------------------|
| /sterilization | Thyroid Nodule Biopsy                      |
|                | Other:                                     |
| liopsy         | Conscious Sedation                         |
|                | I EKG                                      |
|                | Epidural Injection                         |
|                | Erythropoiesis Stimulating Agent Injection |
|                | Fracture/Casting/Strapping                 |
|                | Foreign Body Removal                       |
|                | le Generic                                 |
|                | Lumbar Puncture                            |
|                | Nebulizer Treatment                        |
| ound           | Procedure/Test Instructions                |

7. Insert lab results into a document: Sometimes it is nice to be able to include lab values in a document. To do this, right-click in the spot where you want to insert a lab result. Choose Insert Lab Results from the list.

Select the lab(s) you wish to include in the document, then click 'Ok'.

| 08/11/2016                                                                                                    |                            |    |  |  |
|----------------------------------------------------------------------------------------------------|----------------------------|----|--|--|
|                                                                                                    |                            |    |  |  |
| Natalie Patient<br>1409 Cochran Street<br><u>Simi</u> Valley CA 93065                                                                                                    |                            |    |  |  |
| Dear Natalie,                                                                                                    |                            |    |  |  |
| It was a pleasure to see you at our Westeros East office. Your Hemoglobin A1c test was a little high, but much improved from last year. Keep up the good work! There is no need for further testing at this time. I look forward to seeing you at your next scheduled appointment. |                            |    |  |  |
|                                                                                                    | Spell Check Dialog         |    |  |  |
| Yours Tr                                                                                                    | Spell Check Options        |    |  |  |
| John Do                                                                                                    | Document Bar<br>Button Bar |    |  |  |
| ~                                                                                                    | Ruler Bar                  |    |  |  |
| NextGen                                                                                                    | Insert Page Break          | 15 |  |  |
| 795 Hors                                                                                                    | Insert Image               | 4  |  |  |
|                                                                                                    | Insert Patient Image       |    |  |  |
|                                                                                                    | Insert Lab Results         |    |  |  |